取り消しを行う際の操作方法を、ご案内いたします。(番号の順に操作してください)

| 🔑 ゆうちょ銀              | 行                                                         |                              |                     |              |                  |                      | お問いる                 | 合わせ」へルフ           | <u>רלידלים</u>   |  |
|----------------------|-----------------------------------------------------------|------------------------------|---------------------|--------------|------------------|----------------------|----------------------|-------------------|------------------|--|
| ◎ 投資信託 メニュー          | 投資信託 > お取引 > ご注文状況照会・取り消し 2025/01/16 21:21:37 現在          |                              |                     |              |                  |                      |                      |                   |                  |  |
| トップページ               | ご注文                                                       | 状況照会                         |                     |              |                  |                      |                      |                   |                  |  |
| 投資信託トップ              | ■お申込内容を                                                   | ご確認ください。                     |                     |              |                  |                      |                      |                   |                  |  |
| ゆうちょダイレクトトップ         | ■ NISA利用状況(非課税投资枠の利用状況)                                   |                              |                     |              |                  |                      |                      |                   |                  |  |
| 投資信託                 | <b></b>                                                   | NISA勘定区分                     | NISA利用              | <b>]</b> 眼度額 | NISA利用済み金額 NIS   |                      | NISA利用予定。            | 金額 NISA利          | NISA利用可能金額       |  |
| ファンドー覧               | 2025年<br>持                                                | 定累積投資勘定<br><u> </u> 定非調發勞理勘定 | 1,2                 | 1,200,000円   |                  | 0円                   | 100.00               | 0円<br>00円         | 1,200,000円       |  |
| 4.9031               | ™<br>さこ対職¥ <b>i</b> Q                                     | 6A                           | )定 2,400,000円       |              |                  | 10,073[1]            | 100,00               |                   | 2,203,421        |  |
| रुग्रहा              | ■注文一覧                                                     |                              |                     |              |                  |                      |                      |                   |                  |  |
| ご購入                  | 2件が該当しました。     1-2件 / 2件中                                 |                              |                     |              |                  |                      |                      |                   |                  |  |
| ご解約                  | 受付番号                                                      |                              | 773                 | /「名称<br>注文   | <u>ተወቋቋ የኮታር</u> |                      | 申し込み                 | ステータス             | 申し込み             |  |
| スイッチング               | 受付日時                                                      | 取引区分                         | 締切日時                | (注文金         | (額/口数)           | 受渡日                  | 75.85                |                   |                  |  |
| ご注文状況照会・取り消し         | 0000368306                                                | 5 【成長投資枠可能】<br>(愛称:ゆうバランク    | JP4資産バラン<br>X安定成長コー | ノスファンド<br>ス) | 安定成長口            | 1-2                  | インターネッ<br>ト          | 受付中               | 取り消し             |  |
| 投資信託自動構立             | 2025/01/16<br>20:55                                       | 5 解約(旧NISA優<br>先)            | 2025/01/17<br>15:30 |              | 100,000 円        | 2025/01/<br>2025/01/ | '20<br>'27           |                   | (                |  |
| お申し込み                | 0000368296                                                |                              |                     |              |                  |                      | ¢Ψ                   | 受付中               | 取り消し             |  |
| お申し込み内容の照り変          | 2025/01/15 申し込み欄に 取ぶ が表示されている項目が                          |                              |                     |              |                  |                      |                      |                   |                  |  |
| <del>ب</del>         | 2件が該当しまし 取り消しできる取引です。 2 1-2件 / 2件中                        |                              |                     |              |                  |                      |                      |                   |                  |  |
| 各種照会                 | ※お申し込みい 取り消ししたい取引の 取り満、をクリックします。 はわた日時以降は取り消しが<br>できませんので |                              |                     |              |                  |                      |                      |                   |                  |  |
| 保有残高照会·分配金受<br>取方法変更 | 1,0300                                                    |                              |                     |              |                  |                      |                      | ≪ ಪರಿ ಇ∺ಂ         | の先頭へ戻る           |  |
| 取引履歴照会               |                                                           | ご注文状況照会・取                    | 加を                  | クリック         | クすると、            | 、申し辺                 | み中の                  |                   |                  |  |
| 運用損益照会               | 取                                                         | 引を確認できま                      | きす。                 |              |                  |                      |                      |                   |                  |  |
| 譲渡損益照会               | ま                                                         | た、申し込みの                      | 取り消した               | ができる         | ます。              |                      |                      |                   |                  |  |
| NISA口座利用状況照会         |                                                           |                              |                     |              |                  |                      |                      |                   |                  |  |
| 電子交付                 |                                                           |                              |                     |              |                  |                      |                      |                   |                  |  |
| 電子交付サービス             |                                                           |                              |                     |              |                  |                      |                      |                   |                  |  |
| お客さま情報照会             |                                                           |                              |                     |              |                  |                      |                      |                   |                  |  |
| お客さま情報照会・変更          |                                                           |                              |                     |              |                  |                      |                      |                   |                  |  |
| 投資信託口座情報照会           |                                                           |                              |                     |              |                  |                      |                      |                   |                  |  |
|                      |                                                           |                              |                     |              |                  |                      |                      |                   |                  |  |
| ● 日本郵政グループ           |                                                           |                              |                     |              |                  | Сору                 | right (C) JAPAN POST | BANK Co.,Ltd. All | Rights Reserved. |  |

1

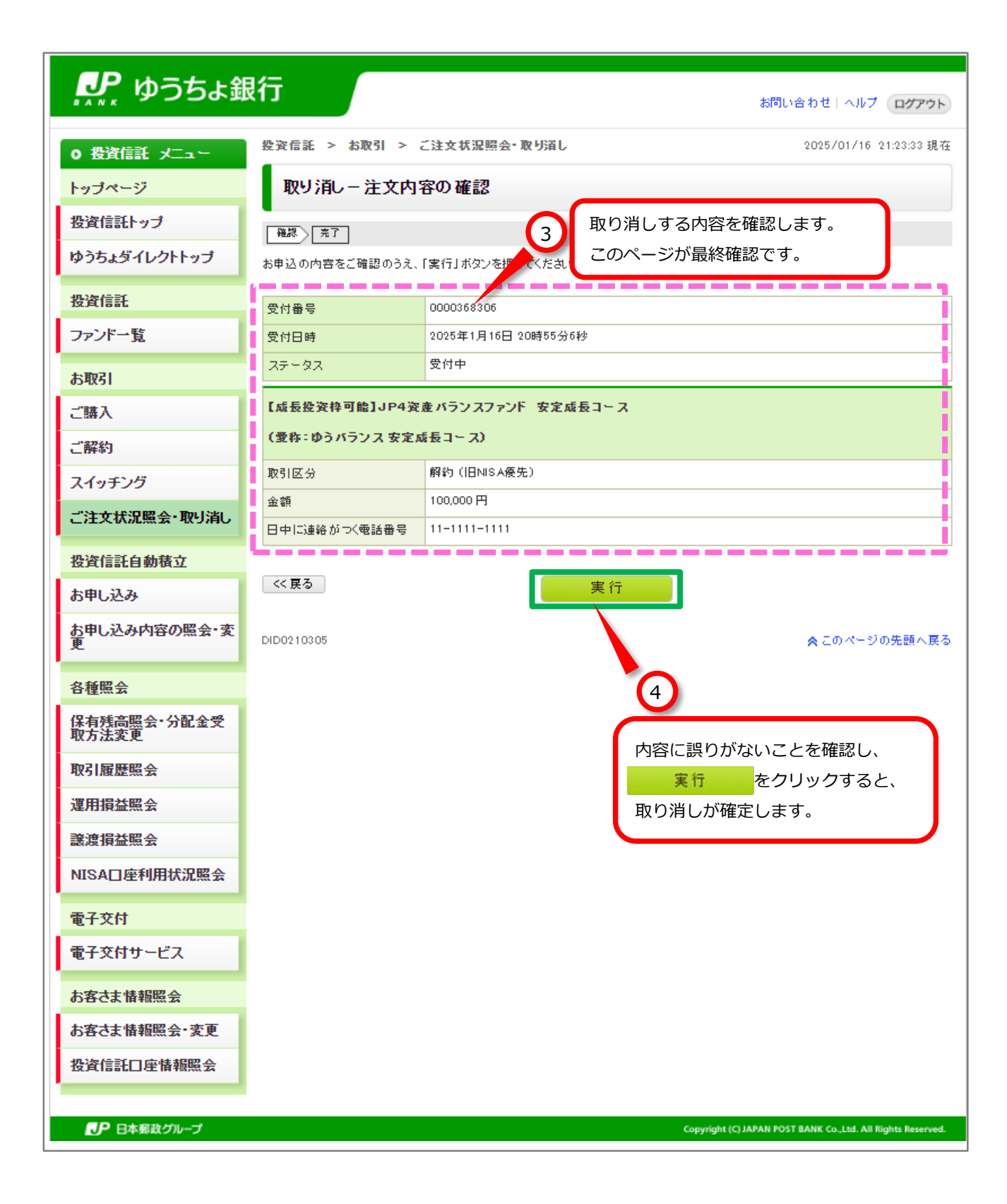

| 🛃 ゆうちょ針              | 現行 (一)                                  | お問い合わせ   ヘルプ ログアウト                  |
|----------------------|-----------------------------------------|-------------------------------------|
| ◎ 投資信託 メニュー          | 投資信託 > お取引 >                            | ご注文状況照会-取り消し 2025/01/16 21:24:33 現在 |
| トップページ               | 取り消し-完了                                 |                                     |
| 投資信託トップ              | [ [ [ [ ] ] ] ] ] [ ] ] [ ] ] ] ] ] ] ] |                                     |
| ゆうちょダイレクトトップ         | レ下の内容で、ご注文(取り)消                         | し、を受け付けました。                         |
| 投資信託                 |                                         |                                     |
| ファンドー覧               | 受付番号                                    | 2025年1月16日 20時55分6秒                 |
|                      | 取り消し日時                                  | 2025年1月16日 21時24分32秒                |
| お取引                  | ステータス                                   | 取り消し                                |
| ご購入                  | 【成長投资枠可能】JP4姿                           | きょうシスファンド 安定成長コース                   |
| ご解約                  | (愛称:ゆうバランス 安定)                          | 成長コース)                              |
| スイッチング               | 取引区公                                    | 解約(IDNISA優先)                        |
| ご注文状況照会・取り消し         | 金額                                      | 100,000 円                           |
| 投資信託自動積立             | 日中に連絡がつく電話番号                            | 11-1111-1111                        |
| お申し込み                |                                         |                                     |
| お申し込み内容の照会・変<br>更    | DID0210310                              | ★ このページの先頭へ戻る                       |
| 各種照会                 |                                         | 5 取り消しした内容が表示されましたら、                |
| 保有残高照会·分配金受<br>取方法変更 |                                         |                                     |
| 取引履歴照会               |                                         |                                     |
| 運用損益照会               |                                         |                                     |
| 譲渡損益照会               |                                         |                                     |
| NISA口座利用状況照会         |                                         |                                     |
| 電子交付                 |                                         |                                     |
| 電子交付サービス             |                                         |                                     |
| お客さま情報照会             |                                         |                                     |
| お客さま情報照会・変更          |                                         |                                     |
| 投資信託口座情報照会           |                                         |                                     |
|                      |                                         |                                     |
|                      |                                         |                                     |

| <b>シア</b> ゆうちょ銀 | 行                                                                                                    |                                    |                     |              |              |                      | お問い合                   | わせしへルフ           | ログアウト                 |
|-----------------|----------------------------------------------------------------------------------------------------|------------------------------------|---------------------|--------------|--------------|----------------------|------------------------|------------------|-----------------------|
| ○ 投資信託 メニュー     | <u>投資信託 &gt; お取引 &gt; ご注文状況照会・取り消し</u> 2025/01/16 21:25:34 現在                                                               |                                    |                     |              |              |                      |                        |                  |                       |
| トップページ          | ご注文状況照会                                                                                                    |                                    |                     |              |              |                      |                        |                  |                       |
| 投資信託トップ         | ー<br>お申込内容をご確認ください。                                                                                                    |                                    |                     |              |              |                      |                        |                  |                       |
| ゆうちょダイレクトトップ    | ∎ NISA利J                                                                                                    | 用状況(非課税投资格                         | きの利用状況)             | 1            |              |                      |                        |                  |                       |
| 投資信託            | 適用年 NISA勘定区分                                                                                                    |                                    | NISA利用限度額           |              | NISA利用済み金額   |                      | NISA利用予定金              | 額 NISA利          | 利用可能金額                |
| マンドー覧           | 2025年<br>년                                                                                                    | 定累積投資勘定<br>[1]                     | 1,2                 | 00,000円      |              | 0円                   | 100.00                 | 0円               | 1,200,000円            |
|                 | 特定非課税管理勘定         2,400,000円         10,579円         100,000円           O詳細はこちらへ <t< td=""><td></td><td>2,203,421</td></t<> |                                    |                     |              |              | 2,203,421            |                        |                  |                       |
|                 | <b>■注文→覧</b><br>2件が該当し                                                                                                    | ました。                               |                     |              |              |                      |                        |                  | 1-2件 / 2件中            |
|                 | 受付番号                                                                                                    |                                    | 771                 | /F名称         |              |                      | 由し込み                   |                  |                       |
| ング              | 受付日時                                                                                                    | 取引区分                               | 締切日時                | 注文<br>(注文金   | の内容<br>額/口数) | 約定日<br>受渡日           | 方法                     | ステータス            | 甲し込み                  |
| <b>景会・取り消し</b>  | 000036830                                                                                                    | 6 【成長投資枠可能】<br>(愛称:ゆうバランス          | JP4資産バラン<br>、安定成長コー | ノスファンド<br>ス) | 安定成長口        | 1- X                 | インター ネット               | 取り消し             |                       |
| 動積立             | 2025/01/1<br>20:55                                                                                                    | 6 解約(旧NISA優<br>先)                  | 2025/01/17<br>15:30 |              | 100,000円     | 2025/01/<br>2025/01/ | /20<br>/27             |                  |                       |
|                 | 000036829                                                                                                    | 6 【成長投资枠可能】                        | 野村6资産均等             | ₽バランス        |              |                      | インターネット                | 受付中              | 取り消し                  |
| の照会・変           | 2025/01/1<br>16:15                                                                                                    | 5 購入 (NISA預り<br>優先)                | 2025/01/16<br>15:30 |              | 100,000円     | 2025/01/<br>2025/01/ | /17<br>/20             |                  |                       |
|                 | 2件が該当し<br>(お申し込み<br>きませんの                                                                                                   | ました。<br>へいただいたご注文につ<br>) でご注意ください。 | いて、注文→覧             | (ご注文が        | ある場合にま       | 長示)の[鏞               | 切日時」欄に記載す              | 5れた日時以降          | 1-2件 / 2件中<br>計は取り消しが |
| 会·分配金受          | 6                                                                                                    |                                    |                     |              |              |                      |                        |                  |                       |
| 숲               |                                                                                                    | 再び ご注文状況                           | 兄照会・取り清             | し を          | クリック         | すると                  | 、ステータス                 | 、欄に「取            | り消し」                  |
| 숮               |                                                                                                    | と表示されます                            | 0                   |              |              |                      |                        |                  |                       |
| 숦               | ※スイッチングの申し込みを取り消しした場合は、「スイッチング解約」と                                                                                          |                                    |                     |              |              |                      |                        |                  |                       |
| 状況照会            | 「スイッチング購入」の2件が取り消しされています。                                                                                                   |                                    |                     |              |              |                      |                        |                  |                       |
|                 |                                                                                                    |                                    |                     |              |              |                      |                        |                  |                       |
| ービス             |                                                                                                    |                                    |                     |              |              |                      |                        |                  |                       |
| 照会              |                                                                                                    |                                    |                     |              |              |                      |                        |                  |                       |
| <b>照会・変更</b>    |                                                                                                    |                                    |                     |              |              |                      |                        |                  |                       |
| 塑情報照会           |                                                                                                    |                                    |                     |              |              |                      |                        |                  |                       |
|                 |                                                                                                    |                                    |                     |              |              |                      |                        |                  |                       |
| ▶ 日本郵政グループ      |                                                                                                    |                                    |                     |              |              | Сору                 | right (C) JAPAN POST B | ANK Co.,Ltd. All | Rights Reserved.      |